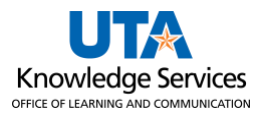

## **Desktop Receiving Job Aid**

Receiving is a formal method for documenting the acceptance of goods from vendors. After a purchase order (PO) has been dispatched and the items delivered, the items must be received by the Office of Distributions or by the department. The receiving process involves recording the amount item(s) physically received, along with the date, and comparing them to what was initially ordered on the PO.

**Note**: A user can only receive items on requisitions they created. If the user did not create the requisition, an error message will appear and UTShare will not allow the user to receive the items. If the user who created the requisition is not available to receive the items, contact The Office of Distributions.

- Navigate to the Receive Items page through the NavBar menu at Financials > eProcurement > Receive Items.
- 2. Find the PO lines on the Receive Items page that need to be received.
  - a. To see the PO numbers, click on the Purchase Order Details tab. You can sort the PO numbers by clicking on the **Purchase Order** column heading.

| C | Casual R        | eceiving Main Page                    |                                                               |             |                     |            |                      |     |
|---|-----------------|---------------------------------------|---------------------------------------------------------------|-------------|---------------------|------------|----------------------|-----|
|   |                 |                                       |                                                               |             | New                 | Window He  | elp   Personalize Pa | ge  |
| R | eceive Item     | S                                     |                                                               |             |                     |            |                      |     |
|   | You have 21     | ines open for receiving               |                                                               |             |                     |            |                      |     |
|   | Receive Sel     | ected                                 |                                                               |             |                     |            |                      |     |
| F | Requisition I   | ines to Rece <u>ive</u>               | Personalize Fi                                                | nd View All | 2                   | First 🕢 1. | 21 of 21   Last      |     |
| 1 | Requisition Lir | nes to Receive Purchase Order Details |                                                               |             |                     |            |                      |     |
|   | Req BU          | Requisition                           | Item Description                                              | PO Unit     | Purchase Order<br>▲ | PO Qty     | Receiving Required   |     |
| C | UTARL           | LaPosa/Millipore/Iso Alcohol          | Isopropyl Alcohol                                             | UTARL       | 0000044770          | 2.0000     | Optional             | 4   |
| C | UTARL           | Muthu/Staples/Officesupplies          | Brother P-Touch PT-D210 Label Maker,<br>Refurbished (RPTD210) | UTARL       | 0000046511          | 1.0000     | Optional             |     |
|   |                 |                                       |                                                               |             |                     |            |                      | 100 |

- b. To search for a specific PO, click the **Find** link on the table header.
- c. A window will populate. Enter the PO number.
- d. Click **OK.** UTShare will display the table row that matches the PO number.

|    |    |      | Enter         | search stri | ing:    |        | _               |      | d         |       | ſ               |          |     |                          |                |
|----|----|------|---------------|-------------|---------|--------|-----------------|------|-----------|-------|-----------------|----------|-----|--------------------------|----------------|
|    |    | Head | ler Co        |             |         |        | Can             | icel | ок        | Perso | onalize Find    | View All | [Z] | First 🕚                  | 1-4 of 4 🕑 Las |
| *U | ом | Head | Accept Quanti | ty Details  | Receipt | Status | Can<br>Group ID | Unit | OK<br>Amt | Perso | Unit Allocation | View All | PO  | First G<br>Custom Fields | 1-4 of 4 🕑 Las |

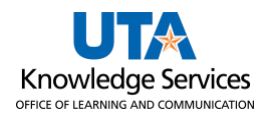

3. For all PO lines to be received, check the selection box in the leftmost column of the table.

| С  | asual R                                                                                                    | eceiving         | Main Page              |                  |                |             |                     |           |                   |  |  |
|----|----------------------------------------------------------------------------------------------------|------------------|------------------------|------------------|----------------|-------------|---------------------|-----------|-------------------|--|--|
| Re | ceive Item                                                                                                    | s                |                        |                  |                |             |                     |           |                   |  |  |
| Y  | ou have 18 li<br>Receive Sel                                                                                                    | ines open for re | eceiving               |                  |                |             |                     |           |                   |  |  |
| R  | equisition L                                                                                                    | ines to Recei    | ve                     | Pers             | onalize   Find | d   View Al | 🛛   📑               | First 🕢 1 | 2-18 of 18   Last |  |  |
| E  | equisition Lir                                                                                                    | nes to Receive   | Purchase Order Details |                  |                |             |                     |           |                   |  |  |
|    | Req BU                                                                                                    | Requisition      |                        | Item Description | P              | O Unit      | Purchase Order<br>▲ | PO Qty    | Receiving Require |  |  |
|    | UTARL       Dr.Clements/LaPetite/EventCoor       4/24/23 Celebration of Research &<br>Innovation Planning/Consultation<br>Services(Estimate #1003)       UTARL       0000051009       60.0000 Optional |                  |                        |                  |                |             |                     |           |                   |  |  |
|    |                                                                                                    |                  |                        |                  |                |             |                     |           |                   |  |  |

a. You can receive multiple POs simultaneously if they are all from the same supplier. Click the **Requisition Lines to Receive** tab to see the Supplier field.

| C  | asual F                   | Receiving Main Page           | •            |              |       |                    |                     |     |         |             |              |                         |         |                          |
|----|---------------------------|-------------------------------|--------------|--------------|-------|--------------------|---------------------|-----|---------|-------------|--------------|-------------------------|---------|--------------------------|
| Re | ceive Iten                | ns                            |              |              |       |                    |                     |     |         |             |              |                         | New Win | dow   He                 |
| ,  | fou have 19<br>Receive Se | lines open for receiving      |              |              |       |                    |                     |     |         |             |              |                         |         |                          |
| R  | equisition                | Lines to Receive              | rler Details |              |       |                    |                     |     |         |             | Personalize  | Find   View All   🖾   🔜 | First   | <ol> <li>1-19</li> </ol> |
|    | Req BU                    | Requisition                   | Item Des     | cription Ite | em ID | Tot Req<br>Qty/Amt | Accepted to<br>Date | UOM | Ship To | Ship To GLN | Attention To | Supplier                | s       | iupplier li              |
| C  | UTARL                     | NGans/EngravingConcepts/Epile | Dg EL48Pro   | One          |       | 1                  | 0                   | EA  | 667-104 |             |              | ENGRAVECON-001          |         |                          |
| C  | ] UTARL                   | NGans/EngravingConcepts/Epile | ergaff       | -M           |       | 1                  | 0                   | EA  | 667-104 |             |              | ENGRAVECON-001          |         |                          |

4. Click the Receive Selected button to receive the selected lines.

| Casi          | ual R                  | eceiving l       | Main Page              |                                                                                                   |              |                |           |                   |
|---------------|------------------------|------------------|------------------------|---------------------------------------------------------------------------------------------------|--------------|----------------|-----------|-------------------|
| Receiv        | /e ltem                | s                |                        |                                                                                                   |              |                |           |                   |
| You h<br>Rec  | ave 18 li<br>eive Sele | ines open for re | ceiving                |                                                                                                   |              |                |           |                   |
| Requi         | isition L              | ines to Recei    | ve                     | Personalize   F                                                                                   | ind   View A | [2] 🔣          | First 🕚 1 | 2-18 of 18   Last |
| <u>R</u> equi | sition Lin             | es to Receive    | Purchase Order Details |                                                                                                   |              |                |           |                   |
| Req           | l BU                   | Requisition      |                        | Item Description                                                                                  | PO Unit      | Purchase Order | PO Qty    | Receiving Require |
| <b>V</b> T.   | ARL                    | Dr.Clements/La   | Petite/EventCoor       | 4/24/23 Celebration of Research &<br>Innovation Planning/Consultation<br>Services(Estimate #1003) | UTARL        | 0000051009     | 60.0000   | Optional          |
|               |                        |                  |                        |                                                                                                   |              |                |           |                   |

- 5. On the Receive Items page,
  - a. Adjust the Received Date if necessary (to the date the item was physically received).
  - b. Adjust the Received Quantity if not all items were physically received.

Note: It is important to adjust the Received Quantity to match what was physically received. For example, if the PO line is for qty 100 and we receive 3 shipments over the course of time (20 in one shipment, 60 in one shipment, and 20 in one shipment), we will create 3 receipts for those quantities. Receiving the incorrect quantities can cause issues with POs and PO vouchers.

c. Attach the receipt/packing slip using the Receipt comment bubble button if desired.

| Rec  | ceive Item     | S                              |                   |   |      |      |                   |            |            |                 |
|------|----------------|--------------------------------|-------------------|---|------|------|-------------------|------------|------------|-----------------|
| New  | Receipt        |                                |                   |   |      |      |                   |            |            |                 |
|      | *Business Un   | it UTARL                       |                   |   |      |      |                   |            |            |                 |
|      | Receipt Status | s Open                         |                   |   |      |      |                   |            |            |                 |
|      | *Received Dat  | te 08/03/2023 🗊 a              |                   |   |      |      |                   |            |            |                 |
|      |                |                                |                   |   |      | Head | der Comments/Atta | achments   | н          | leader Cust     |
| Red  | ceipt Lines 🕐  |                                |                   |   |      |      |                   |            |            |                 |
| Line | Item Id        | Item Description               | Received Quantity | ] | *UOM |      | Accept Quantity   | Details    | Receipt    | Asset<br>Status |
| 1    |                | RB-KAIROS+ sensors configurati | 1.0000            | Þ | EA   | Q    | 1.0000            | ₽ <b>₽</b> | $\bigcirc$ | Pending         |
| 2    |                | FRANKA RESEARCH 3 robotic arm  | 1.0000            | È | EA   | Q    | 1.0000            |            | $\bigcirc$ | Pending         |
|      | Save Receipt   |                                |                   |   |      |      |                   |            |            |                 |

**Note**: Only receive the quantity or amount physically received with the date they were physically received.

6. Once all the adjustments have been made, click the **Save Receipt** button to save the receipt.

|                                |                                                                  |                                                          | New             | Window   Help   Personal | lize P |
|--------------------------------|------------------------------------------------------------------|----------------------------------------------------------|-----------------|--------------------------|--------|
| ′ou hav<br><mark>Receip</mark> | e saved receipt # 0000029736 containing the follow<br>ot Lines P | ing items:<br><sup>p</sup> ersonalize <mark> </mark> Fir | nd   🔃 🔣 Fir    | rst 🕚 1 of 1 🕑 Last      |        |
| _ine                           | Item Description                                                 | Received<br>Quantity                                     | Reject Quantity | Accept Quantity          |        |
|                                | 4/24/23 Celebration of Research & Innovation                     | 35.0000                                                  |                 | 35.0000                  |        |

7. To return to the Receive Items page, click the Return to Receiving link.